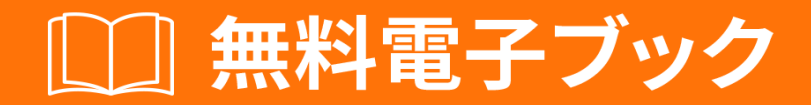

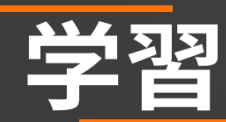

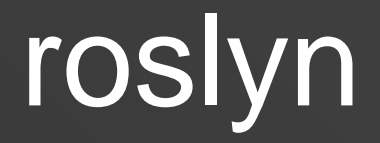

Free unaffiliated eBook created from **Stack Overflow contributors.** 

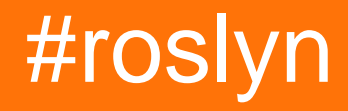

| 1:                   |
|----------------------|
|                      |
| Examples2            |
|                      |
|                      |
| 2: Roslyn            |
| Examples             |
| C                    |
| C "Hello World"      |
| VB.NET "Hello World" |
| C5                   |
| 'var'5               |
| 3: Roslyn            |
|                      |
|                      |
| Examples7            |
| C7                   |
| SyntaxRewriterC      |
| 4:                   |
|                      |
|                      |
| Examples             |
|                      |
|                      |
| 5:                   |
|                      |
| 13                   |
| Examples             |
| AdhocWorkspace       |
| MSBuildWorspace      |

| ١         | isual StudioVisualStudioWorkspace | 13 |
|-----------|-----------------------------------|----|
| <b>6:</b> | 1                                 | 5  |
| ••••      | 1                                 | 5  |
| ••••      | 1                                 | 5  |
| Exa       | imples1                           | 5  |
|           |                                   | 15 |
| L         | NQ                                | 15 |
| C         | SharpSyntaxWalker                 | 15 |
|           |                                   | 7  |

You can share this PDF with anyone you feel could benefit from it, downloaded the latest version from: roslyn

It is an unofficial and free roslyn ebook created for educational purposes. All the content is extracted from Stack Overflow Documentation, which is written by many hardworking individuals at Stack Overflow. It is neither affiliated with Stack Overflow nor official roslyn.

The content is released under Creative Commons BY-SA, and the list of contributors to each chapter are provided in the credits section at the end of this book. Images may be copyright of their respective owners unless otherwise specified. All trademarks and registered trademarks are the property of their respective company owners.

Use the content presented in this book at your own risk; it is not guaranteed to be correct nor accurate, please send your feedback and corrections to info@zzzprojects.com

# 1: ロスリンをはじめよう

Roslynからめるには、をてください

- シンタックスツリーAPI
- セマンティックモデルAPI
- のトピックをここにしてください。

## **Examples**

インストールまたはセットアップ

Roslynをいめるには、のNuGetパッケージがです。

• CとVBコンパイラ - Microsoft.Net.Compilers。インストールするには、パッケージマネージ ャコンソールでのコマンドをします。

nuget install Microsoft.Net.Compilers

• APIとサービス - Microsoft.CodeAnalysis。インストールするには、パッケージマネージャコ ンソールでのコマンドをします。

nuget install Microsoft.CodeAnalysis

さらに、それはつけることができる、.NETコンパイラブラットフォームSDKテンプレートをイン ストールするにはいです、ここ。これはあなたをるでしょう

- アナライザ、CodeFixes、スタンドアロンツールのをにするCとVisual Basicのテンプレート。
- Visual Studioのビジュアライザツール View → Other Windows → Syntax Visualizer。のコードのツリーをべるのににです。

そののツ―ルとリソ―ス

• ロザリンクォーター

サンプルCプログラムをAPIびしにするためのツール。ツールはここにあります。

• ソースビューア

Roslynソースコードをにするは、こちらをごください。

オンラインでロスリンをはじめようをむ https://riptutorial.com/ja/roslyn/topic/2905/ロスリンをは じめよう

# 2: Roslynでソースコードをする

# **Examples**

Cでののイントロスペクティブ

- 1. しいコンソールアプリケーションをする
- 2. NuGetパッケージ<sub>Microsoft.CodeAnalysis</sub>する
- 3. Microsoft.CodeAnalysis.MSBuild、 System.LingおよびMicrosoft.CodeAnalysis.CSharp.Syntaxイ ンポートします。
- 4. Main メソッドにのコードをします。

```
// Declaring a variable with the current project file path.
const string projectPath = @"C:\<your path to the project\<project file name>.csproj";
// Creating a build workspace.
var workspace = MSBuildWorkspace.Create();
// Opening this project.
var project = workspace.OpenProjectAsync(projectPath).Result;
// Getting the compilation.
var compilation = project.GetCompilationAsync().Result;
// As this is a simple single file program, the first syntax tree will be the current file.
var syntaxTree = compilation.SyntaxTrees.First();
// Getting the root node of the file.
var rootSyntaxNode = syntaxTree.GetRootAsync().Result;
// Finding all the local variable declarations in this file and picking the first one.
var firstLocalVariablesDeclaration =
rootSyntaxNode.DescendantNodesAndSelf().OfType<LocalDeclarationStatementSyntax>().First();
// Getting the first declared variable in the declaration syntax.
var firstVariable = firstLocalVariablesDeclaration.Declaration.Variables.First();
// Getting the text of the initialized value.
var variableInitializer = firstVariable.Initializer.Value.GetFirstToken().ValueText;
// This will print to screen the value assigned to the projectPath variable.
Console.WriteLine(variableInitializer);
```

Console.ReadKey();

プロジェクトをすると、にされたがにされます。つまり、プロジェクトをし、そのにがつかった ことをします。

Cでな "Hello World"アプリケーションをする

Main メソッドに1のしいコンソールアプリケーションをしますConsole.WriteLine("Hello World")

.csprojファイルへのパスをえておき、のようにきえます。

しいコンソールアプリケーションをし、Microsoft.CodeAnalysis NuGetパッケージをインストールして、のコードをしてください

```
const string projectPath = @"C:\HelloWorldApplication\HelloWorldProject.csproj";
// Creating a build workspace.
var workspace = MSBuildWorkspace.Create();
// Opening the Hello World project.
var project = workspace.OpenProjectAsync(projectPath).Result;
// Getting the compilation.
var compilation = project.GetCompilationAsync().Result;
foreach (var tree in compilation.SyntaxTrees)
{
   Console.WriteLine(tree.FilePath);
   var rootSyntaxNode = tree.GetRootAsync().Result;
    foreach (var node in rootSyntaxNode.DescendantNodes())
       Console.WriteLine($" *** {node.Kind()}");
       Console.WriteLine($" {node}");
    }
}
Console.ReadKey();
```

これにより、 Hello World プロジェクトのすべてのファイルとすべての ノードがされます。

VB.NETでな "Hello World"アプリケーションをする

Main メソッドに1のしいコンソールアプリケーションをしますConsole.WriteLine("Hello World")

.vbprojファイルへのパスをえておき、のようにきえます。

しいコンソールアプリケーションをし、 Microsoft.CodeAnalysis NuGetパッケージをインストール して、のコードをしてください

```
Const projectPath = "C:\HelloWorldApplication\HelloWorldProject.vbproj"
' Creating a build workspace.
Dim workspace = MSBuildWorkspace.Create()
' Opening the Hello World project.
Dim project = workspace.OpenProjectAsync(projectPath).Result
' Getting the compilation.
Dim compilation = project.GetCompilationAsync().Result
For Each tree In compilation.SyntaxTrees
```

```
Console.WriteLine(tree.FilePath)
Dim rootSyntaxNode = tree.GetRootAsync().Result
For Each node In rootSyntaxNode.DescendantNodes()
Console.WriteLine($" *** {node.Kind()}")
Console.WriteLine($" {node}")
Next
Next
Console.ReadKey()
```

#### これにより、 Hello World プロジェクトのすべてのファイルとすべての ノードがされます。

Cのテキストからソースコードをする

```
var syntaxTree = CSharpSyntaxTree.ParseText(
@"using System;
using System.Collections;
using System.Linq;
using System.Text;
namespace HelloWorldApplication
{
class Program
{
static void Main(string[] args)
{
Console.WriteLine(""Hello World"");
}
}
}");
var root = syntaxTree.GetRoot() as CompilationUnitSyntax;
var namespaceSyntax = root.Members.OfType<NamespaceDeclarationSyntax>().First();
var programClassSyntax = namespaceSyntax.Members.OfType<ClassDeclarationSyntax>().First();
var mainMethodSyntax = programClassSyntax.Members.OfType<MethodDeclarationSyntax>().First();
Console.WriteLine(mainMethodSyntax.ToString());
Console.ReadKey();
```

#### このでは、をしているテキストから<sub>Main</sub>メソッドをします。

```
'var'のをする
```

 $v_{ar}$ をってされたののをするには、 SemanticModel GetSymbolInfo()をびします。 MSBuildWorkspaceをしてのソリューションをMSBuildWorkspace、プロジェクトとそのドキュメントをできます。ドキュメントをしてSyntaxRootとSemanticModelをし、 VariableDeclarationsをして、のようなされたのTypeのシンボルをします。

```
var workspace = MSBuildWorkspace.Create();
var solution = workspace.OpenSolutionAsync("c:\\path\\to\\solution.sln").Result;
foreach (var document in solution.Projects.SelectMany(project => project.Documents))
{
  var rootNode = document.GetSyntaxRootAsync().Result;
  var semanticModel = document.GetSemanticModelAsync().Result;
  var variableDeclarations = rootNode
        .DescendantNodes()
        .OfType<LocalDeclarationStatementSyntax>();
  foreach (var varDeclaration in variableDeclarations)
        {
            var symbolInfo = semanticModel.GetSymbolInfo(varDeclaration.Declaration.Type);
            var typeSymbol = symbolInfo.Symbol; // the type symbol for the variable..
        }
    }
}
```

オンラインでRoslynでソースコードをするをむ https://riptutorial.com/ja/roslyn/topic/4712/roslynで ソースコードをする

# 3: Roslynとソースコードをする

# き

Roslynをソースコードにするな

Roslynはです。 ReplaceNodesのようなメソッドをびすと、のノードをするのではなく、しいノードをします。これは、しているオブジェクトをにするがあります。

# Examples

ツリーをして、Cのすべてのメソッドののをきえます

のスニペットは、ソリューションにして、  $_{ReplacementAttribute}$ というのAttributeで  $_{PreviousAttribute}$ とばれるすべてのをきえます。このサンプルでは、ツリーをでし、をけるすべ てのノードをきえます。

```
static async Task<bool> ModifySolution(string solutionPath)
    {
        using (var workspace = MSBuildWorkspace.Create())
            // Selects a Solution File
            var solution = await workspace.OpenSolutionAsync(solutionPath);
            // Iterates through every project
            foreach (var project in solution.Projects)
            {
                // Iterates through every file
                foreach (var document in project.Documents)
                    // Selects the syntax tree
                    var syntaxTree = await document.GetSyntaxTreeAsync();
                    var root = syntaxTree.GetRoot();
                    // Finds all Attribute Declarations in the Document
                    var existingAttributesList =
root.DescendantNodes().OfType<AttributeListSyntax>()
                        // Where the Attribute is declared on a method
                        .Where(curr => curr.Parent is MethodDeclarationSyntax)
                        // And the attribute is named "PreviousAttribute"
                        .Where(curr => curr.Attributes.Any(currentAttribute =>
currentAttribute.Name.GetText().ToString() == "PreviousAttribute"))
                        .ToList();
                    if (existingAttributesList.Any())
                    {
                        // Generates a replacement for every attribute
                        var replacementAttribute = SyntaxFactory.AttributeList(
                            SyntaxFactory.SingletonSeparatedList(
SyntaxFactory.Attribute(SyntaxFactory.IdentifierName("ReplacementAttribute"),
                                SyntaxFactory.AttributeArgumentList(
                                    SyntaxFactory.SeparatedList(new[]
                                    SyntaxFactory.AttributeArgument(
```

```
SyntaxFactory.LiteralExpression(
                                             SyntaxKind.StringLiteralExpression,
SyntaxFactory.Literal(@"Sample"))
                                         )
                                     })))));
                        // Replaces all attributes at once.
                        // Note that you should not use root.ReplaceNode
                        // since it would only replace the first note
                        root = root.ReplaceNodes(existingAttributesList, (node, n2) =>
replacementAttribute);
                        // Exchanges the document in the solution by the newly generated
document.
                        solution = solution.WithDocumentSyntaxRoot(document.Id, root);
                    }
                }
            }
            // applies the changes to the solution
            var result = workspace.TryApplyChanges(solution);
           return result;
       }
    }
```

のは、のクラスでテストできます。

```
public class Program
{
    [PreviousAttribute()]
    static void Main(string[] args)
    {
    }
}
```

のノードをきえるには、Methode root.ReplaceNodeをしないでください。ツリーはなので、あなたはのオブジェクトにりんでいます。のでのスニペットをしても、されるはられません。

```
foreach(var node in existingAttributesList){
    root = root.ReplaceNode(node, replacementAttribute);
}
```

ReplaceNodeへののびしでは、しいルートがされます。ただし、 existingAttributesListのはのルートのルートにしており、このためにきえることはできません。これにより、のがきえられ、のは されずにります。これは、すべてのびしがしいツリーにしないノードでされるためです。

SyntaxRewriterをして、Cのすべてのメソッドののをきえます

のスニペットは、ソリューションにして "ReplacementAttribute"というで "PreviousAttribute"とば れるすべてのをきえます。サンプルは、でSyntaxRewriterをしてをします。

```
/// <summary>
/// The CSharpSyntaxRewriter allows to rewrite the Syntax of a node
/// </summary>
public class AttributeStatementChanger : CSharpSyntaxRewriter
{
    /// Visited for all AttributeListSyntax nodes
```

```
/// The method replaces all PreviousAttribute attributes annotating a method by
ReplacementAttribute attributes
   public override SyntaxNode VisitAttributeList(AttributeListSyntax node)
    {
        // If the parent is a MethodDeclaration (= the attribute annotes a method)
        if (node.Parent is MethodDeclarationSyntax &&
            // and if the attribute name is PreviousAttribute
            node.Attributes.Anv(
                currentAttribute => currentAttribute.Name.GetText().ToString() ==
"PreviousAttribute"))
        {
            // Return an alternate node that is injected instead of the current node
            return SyntaxFactory.AttributeList(
                            SyntaxFactory.SingletonSeparatedList(
SyntaxFactory.Attribute(SyntaxFactory.IdentifierName("ReplacementAttribute"),
                                SyntaxFactory.AttributeArgumentList(
                                    SyntaxFactory.SeparatedList(new[]
                                    {
                                    SyntaxFactory.AttributeArgument(
                                        SyntaxFactory.LiteralExpression(
                                            SyntaxKind.StringLiteralExpression,
SyntaxFactory.Literal(@"Sample"))
                                        )
                                    })))));
        }
        // Otherwise the node is left untouched
       return base.VisitAttributeList(node);
   }
}
/// The method calling the Syntax Rewriter
private static async Task<bool> ModifySolutionUsingSyntaxRewriter(string solutionPath)
{
    using (var workspace = MSBuildWorkspace.Create())
    {
        // Selects a Solution File
        var solution = await workspace.OpenSolutionAsync(solutionPath);
        // Iterates through every project
        foreach (var project in solution.Projects)
        {
            // Iterates through every file
            foreach (var document in project.Documents)
                // Selects the syntax tree
                var syntaxTree = await document.GetSyntaxTreeAsync();
                var root = syntaxTree.GetRoot();
                // Generates the syntax rewriter
                var rewriter = new AttributeStatementChanger();
                root = rewriter.Visit(root);
                // Exchanges the document in the solution by the newly generated document
                solution = solution.WithDocumentSyntaxRoot(document.Id, root);
            }
        }
        // applies the changes to the solution
        var result = workspace.TryApplyChanges(solution);
        return result;
   }
```

のは、のクラスでテストできます。

```
public class Program
{
    [PreviousAttribute()]
    static void Main(string[] args)
    {
    }
}
```

オンラインでRoslynとソースコードをするをむ https://riptutorial.com/ja/roslyn/topic/5221/roslynと ソースコードをする

#### き

APIとはに、すべてののレベルをします。セマンティックモデルはコードをよりのあるものにし、「こののスコープにはどのようながりますか」、このメソッドは "、"このテキストブロックではどのようながされていますか "、"この/はをしていますか "

セマンティックモデルのクエリは、ツリーをクエリするよりもコストがかかります。これは、コンパイルがもにトリガされるためです。

#### **Examples**

セマンティックモデルの

sematicモデルをるをいくつかします。

• Document クラスから

```
Document document = ...;
SemanticModel semanticModel = await document.GetSemanticModelAsync();
```

Compilationクラスから

```
CSharpCompilation compilation = ...;
var semanticModel = await compilation.GetSemanticModel(syntaxTree);
```

• AnalysisContextから。あなたがうことができるDiagnosticAnalyzerの

```
public override void Initialize(AnalysisContext context)
{
    context.RegisterSemanticModelAction(x =>
    {
        var semanticModel = x.SemanticModel;
        // Do magical magic here.
    });
}
```

メソッドへのをすべてする

```
var syntaxRoot = await document.GetSyntaxRootAsync();
var semanticModel = await document.GetSemanticModelAsync();
var sampleMethodInvocation = syntaxRoot
   .DescendantNodes()
   .OfType<InvocationExpressionSyntax>()
```

#### .First();

var sampleMethodSymbol = semanticModel.GetSymbolInfo(sampleMethodInvocation).Symbol; var referencesToSampleMethod = await SymbolFinder.FindReferencesAsync(sampleMethodSymbol, document.Project.Solution);

オンラインでセマンティックモデルをむ https://riptutorial.com/ja/roslyn/topic/9772/セマンティックモデル

#### き

ワークスペースは、ソリューション、プロジェクト、ドキュメントからなるCのプログラムです 。

、.NETにしたプロジェクトをサポートするMSBuildワークスペースはありません。はこちらをごください。

## **Examples**

AdhocWorkspaceをし、しいプロジェクトとファイルをします。

AdhocWorkspaceにあるAdhocWorkspaceは、そのでワークスペースをすることです。

```
var workspace = new AdhocWorkspace();
string projectName = "HelloWorldProject";
ProjectId projectId = ProjectId.CreateNewId();
VersionStamp versionStamp = VersionStamp.Create();
ProjectInfo helloWorldProject = ProjectInfo.Create(projectId, versionStamp, projectName,
projectName, LanguageNames.CSharp);
SourceText sourceText = SourceText.From("class Program { static void Main() {
System.Console.WriteLine(\"HelloWorld\"); } }");
```

Project newProject = workspace.AddProject(helloWorldProject); Document newDocument = workspace.AddDocument(newProject.Id, "Program.cs", sourceText);

MSBuildWorspaceをし、ソリューションをみみ、そのすべてのソリューションで すべてのドキュメントをする

 $_{MSBuildWorspace}$ は、MSBuildソリューション .slnファイルとそれぞれのプロジェクト .csproj、 .vbproj をするコンセプトに $_{MSBuildWorspace}$ てされています。このワークスペースにしいプロジェクトやドキュメントをすることはできません。

```
string solutionPath = @"C:\Path\To\Solution\Sample.sln";
MSBuildWorkspace workspace = MSBuildWorkspace.Create();
Solution solution = await workspace.OpenSolutionAsync(nancyApp);
```

```
var allDocumentsInSolution = solution.Projects.SelectMany(x => x.Documents);
```

Visual StudioエクステンションからのVisualStudioWorkspaceの

のタイプのワークスペースとはに、 VisualStudioWorkspaceはではできません。 Visual Studioをビ

ルドするときにアクセスできます。

パッケージプロジェクトのにあるときは、<sub>[YourVSPackage]Package.cs</sub>ファイルにします。ここでは、2つのでワークスペースをできます。

```
protected override void Initialize()
{
    // Additional code...
    var componentModel = (IComponentModel)this.GetService(typeof(SComponentModel));
    var workspace = componentModel.GetService<VisualStudioWorkspace>();
}
```

#### またはMEFをして

```
[Import(typeof(VisualStudioWorkspace))]
public VisualStudioWorkspace ImportedWorkspace { get; set; }
```

VisualStudioWorkspaceにするらしいビデオチュートリアルがここにあります。

オンラインでワークスペースのをむ https://riptutorial.com/ja/roslyn/topic/9755/ワークスペースの

## き

Roslynコンパイラのの1つは、Syntax APIです。これは、コンパイラがVisual BasicおよびCプロ グラムをするためにするツリ─をします。

• は、Roslynコンパイラのにおけるです。

#### **Examples**

ドキュメントからシンタクスツリ―ル―トをする。

ワークスペースから<sub>Document</sub>クラスへのアクセスがにあるワークスペースの、ツリーのルートに にアクセスできます。

Document document = ... // Get document from workspace or other source

var syntaxRoot = await document.GetSyntaxRootAsync();

LINQをしたのトラバース

LINQをしてをにナビゲートすることができます。たとえば、 $_{A}$ まるをつすべての  $_{ClassDeclarationSyntax}$ ノードされたクラスをにできます。

```
var allClassesWithNameStartingWithA = syntaxRoot.DescendantNodes()
    .OfType<ClassDeclarationSyntax>()
    .Where(x => x.Identifier.ToString().StartsWith("A"));
```

#### またはをつすべてのクラスをする

```
var allClassesWithAttriutes = syntaxRoot.DescendantNodes()
    .OfType<ClassDeclarationSyntax>()
    .Where(x => x.AttributeLists.Any(y => y.Attributes.Any()));
```

CSharpSyntaxWalkerをしてシンタックスツリーをトラバースする

CSharpSyntaxWalkerクラスは、Visitorパターンのボックスであり、をトラバースするためにできます。は、  $_{A}$ というでまるをつすべての $_{struct}$ をするSyntax Walkerのなです

```
public class StructCollector : CSharpSyntaxWalker
{
    public StructCollector()
    {
        this.Structs = new List<StructDeclarationSyntax>();
```

```
}
public IList<StructDeclarationSyntax> Structs { get; }
public override void VisitStructDeclaration(StructDeclarationSyntax node)
{
    if (node.Identifier.ToString().StartsWith("A"))
    {
      this.Structs.Add(node);
    }
}
```

#### SyntaxWalkerは、のようにできます。

```
var structCollector = new StructCollector();
structCollector.Visit(syntaxRoot); // Or any other syntax node
Console.WriteLine($"The number of structs that have a name starting with the letter 'A' is
{structCollector.Structs.Count}");
```

オンラインでツリーをむ https://riptutorial.com/ja/roslyn/topic/9765/ツリー

# クレジット

| S.<br>No |                      | Contributors                                  |
|----------|----------------------|-----------------------------------------------|
| 1        | ロスリンをはじめよ<br>う       | Community, Teodor Kurtev                      |
| 2        | Roslynでソースコー<br>ドをする | andyp, Michael Rätzel, SJP, Stefano d'Antonio |
| 3        | Roslynとソースコー<br>ドをする | SJP, Teodor Kurtev                            |
| 4        | セマンティックモデ<br>ル       | Teodor Kurtev                                 |
| 5        | ワークスペースの             | Teodor Kurtev                                 |
| 6        | ッリ—                  | Teodor Kurtev                                 |